## Contents

| 1.  | Intr   | oduction                                | 1  |
|-----|--------|-----------------------------------------|----|
| 1.1 | Fea    | tures                                   | 1  |
| 1.2 | 2 Proc | luct Specifications                     | 1  |
| 2.  | Pac    | ckage Check List                        | 4  |
| 3.  | Par    | nel Layout                              | 5  |
| 3.1 | l Cor  | nector Layout                           | 5  |
| 3.2 | 2 Fror | it Panel Layout                         | 6  |
|     | 3.2.1  | RS-232 Pin Assignments and Cable Wiring | 6  |
|     | 3.2.2  | Digital I/O Control Pins (5V TTL Level) | 7  |
|     | 3.2.3  | RS-422/485 Pin Assignments              | 7  |
|     | 3.2.4  | DIP Switch Settings                     | 7  |
| 3.3 | Rea    | r Panel Layout                          | 8  |
|     | 3.3.1  | Input Power Connectors                  | 9  |
|     | 3.3.2  | LED Indicators                          | 9  |
| 4.  | Со     | nfiguring the Data Gateway              | 10 |
| 4.1 | I Etm  | Manager Program                         | 10 |
| 4.2 | 2 Web  | Browser Console Configuration           | 12 |
|     | 4.2.1  | Entering the web Browser Console        | 12 |
|     | 4.2.2  | Updating Configuration                  | 14 |

| 5.  | Diagnosing the Data Gateway | 19 |
|-----|-----------------------------|----|
| 5.1 | Entering Setup              | 19 |
| 5.2 | Digital I/O                 | 21 |

# 1. Introduction

Thank you for purchasing this RS-232/422/485/DIO to Ethernet Data Gateway. It allows you to control RS-232, RS-422, RS-485 and Digital Input/Output devices over a TCP/IP-based Ethernet. It provides TCP Server Mode, TCP Client Mode and UDP Modes that compatible with the standard network API (Winsock or BSD Sockets). It provides a web browser console to change its settings by Internet Browser easily.

## 1.1 Features

- ✓ Provides one RS232/422/485 Port over LAN
- ✓ Provides 7 Digital I/O Lines over LAN
- ✓ Allows to Reset the Hardware from External
- ✓ Supports 4-wire RS-422/485 and 2-wire RS-485 applications
- ✓ 300bps to 115.2Kbps Serial Port Baud Rate
- ✓ Built-in 15KV ESD Protection for ALL Signals
- ✓ Provides TCP Server, TCP Client, and UDP Modes
- ✓ Provides one 10/100Mbps, RJ45 LAN Port
- ✓ Provides +12V DC from DC Jack or Terminal Blocks

## **1.2 Product Specifications**

| Туре | Specifications      |
|------|---------------------|
| LAN  | 10/100Mbps Ethernet |

| RJ45                                |
|-------------------------------------|
| 10/100Mbps                          |
|                                     |
|                                     |
| 1 (RS-232 and RS-422/485 are shared |
| port, only one of them can be used  |
| simultaneously)                     |
| 4-wire RS-422: TxD+/-, RxD+/-       |
| 4-wire RS-495: TxD+/-, RxD+/-       |
| 2-wire RS-485: Data+/-              |
| RS-232 signals:                     |
| txd,rxd,rts,cts,dtr,dsr,dcd,gnd     |
|                                     |
| Terminal Block (RS-422/485)         |
| DB9 male (RS-232)                   |
| 15/07                               |
| 156.V                               |
|                                     |
|                                     |
| Built-in                            |
|                                     |
| None, Odd, Even                     |
| 7, 8                                |
| 1, 2                                |
| 300 to 115.2Kbps                    |
|                                     |
|                                     |
|                                     |

| Power Input           | 12V DC (via DC Jack), or    |
|-----------------------|-----------------------------|
|                       | 12V DC (via Terminal Block) |
| Power Consumption     | 110mA @ 12V DC              |
|                       |                             |
| Mechanical            |                             |
| Specifications        |                             |
| Material              | Metal                       |
| Gross Weight          | 38065g (0.84 lb)            |
|                       |                             |
| Environmental         |                             |
| Operating Temperature | 0 to 558C (32 to 1318F)     |
| Storage Temperature   | -20 to 858C (-4 to 1858F)   |
| Operating Humidity    | 5 to 95% RH                 |
|                       |                             |

# 2. Package Check List

Before installing the product, please make sure the following accessories are well packed in the box:

- ? RS-232/422/485/DIO to Ethernet Data Gateway x 1
- ? Optional 12V DC, 1.5A AC Adapter x 1
- ? Installation Guide × 1
- ( Mark the check box to help you check it)

# 3. Panel Layout

## 3.1 Connector Layout

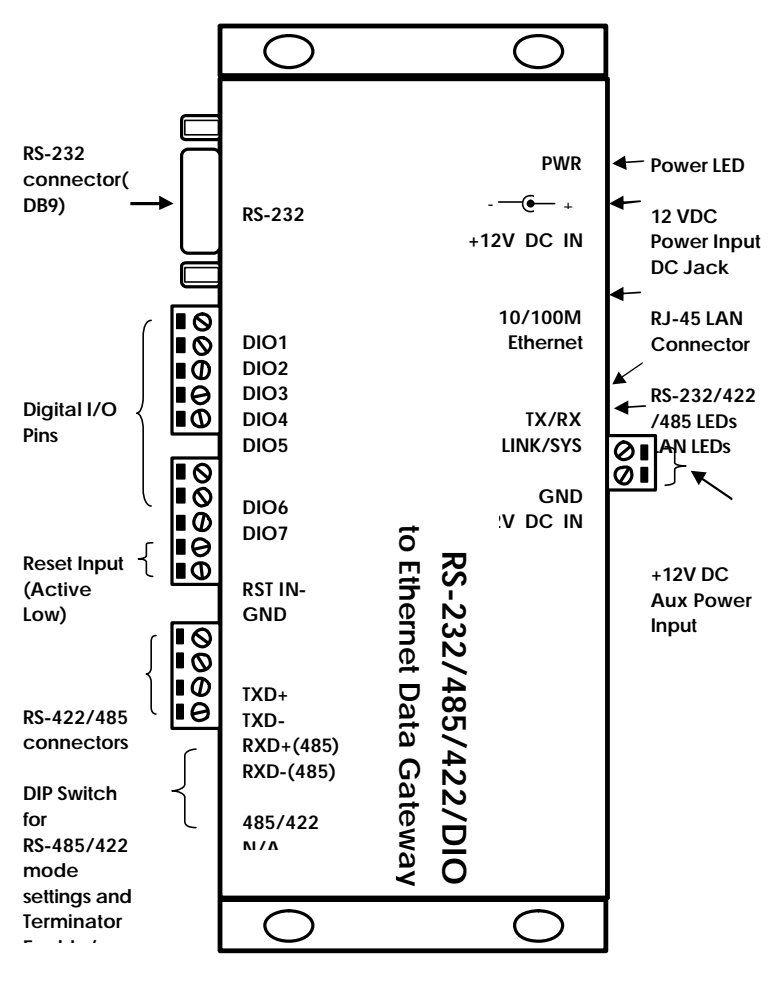

## 3.2 Front Panel Layout

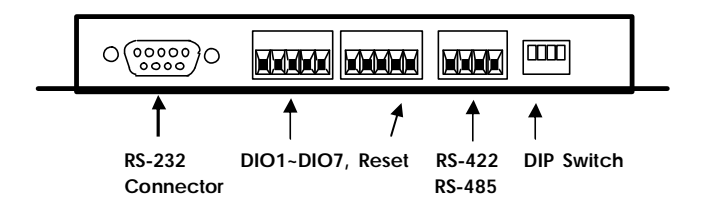

#### 3.2.1 RS-232 Pin Assignments and Cable Wiring

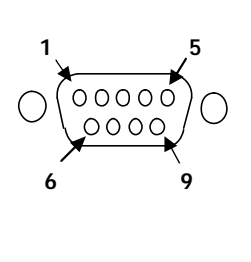

| 9 Pins | Signal |
|--------|--------|
| 1      | DCD    |
| 2      | RXD    |
| 3      | TXD    |
| 4      | DTR    |
| 5      | GND    |
| 6      | DSR    |
| 7      | RTS    |
| 8      | CTS    |
| 9      | NC     |
|        |        |

DB9(Male) to DB9(Male) Wiring

| DB9(Gateway) | DB9(Serial Device) |
|--------------|--------------------|
| 1 DCD 🗲      | -1 DCD             |
| 2 RXD 🔨      | ▶2 RXD             |
| 3 TXD        | -3 TXD             |
| 4 DTR 🔨 🦯    | 4 DTR              |
| 5 GND        | 5 GND              |
| 6 DSR 🗖      | 6 DSR              |
| 7 RTS        | 7 RTS              |
| 8 CTS        | 8 CTS              |

#### 3.2.2 Digital I/O Control Pins (5V TTL Level)

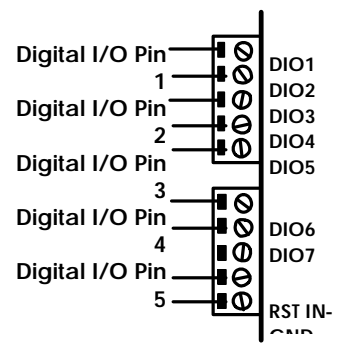

#### 3.2.3 RS-422/485 Pin Assignments

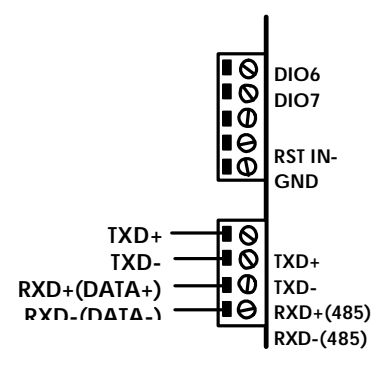

#### 3.2.4 DIP Switch Settings

This DIP switch on the front panel is used to set RS-485 or RS-422 modes, enable and disable the termination resistors on the TxD+/TxD- and RxD+/RxD- wires.

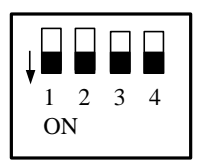

| DIP Switch No. | DIP Switch Settings  | Mode and Termination            |
|----------------|----------------------|---------------------------------|
|                |                      | Resistor Setting                |
| 1              | On (default)         | 2-wire RS-485 mode              |
|                | Off                  | 4-wire RS-422/485               |
| 2              | Not Used (default is | Not Used                        |
|                | On)                  |                                 |
| 3              | On (default)         | <b>RxD</b> Termination Resistor |
|                |                      | Enabled                         |
|                | Off                  | <b>RxD</b> Termination Resistor |
|                |                      | Disabled                        |
| 4              | On (default)         | TxD Termination Resistor        |
|                |                      | Enabled                         |
|                | Off                  | TxD Termination Disabled        |

## 3.3 Rear Panel Layout

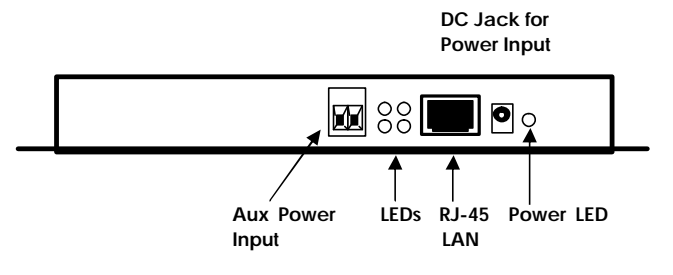

### 3.3.1 Input Power Connectors

There are 2 connectors (DC jack and Terminator Blocks) for the input power. Connect a 12V DC to either of them. Please do NOT connect power to both connectors.

### 3.3.2 LED Indicators

There are 4 green LEDs on the rear panel as described in the following table:

| LED Name | LED Function                            |
|----------|-----------------------------------------|
| LINK     | Steady On: Ethernet connection is OK    |
|          | Off: Ethernet disconnected, or has a    |
|          | short                                   |
| SYS      | Blinking when Ethernet is transferring  |
|          | data                                    |
| TX       | Blinking when RS-232/422/485 is sending |
|          | data out                                |
| RX       | Blinking when RS-232/422/485 is         |
|          | receiving data                          |

# 4. Configuring the Data Gateway

The configuration of the Data Gateway can be done by running the Etm.exe program or by a web browser by the Data Gateway's web console. If you don't know the IP address of the Data Gateway, the Etm.exe program (see next section) will find and allows you the configure them.

## 4.1 Etm Manager Program

Etm.exe is a device manager program which runs under the Windows 32 bit environment. Using UDP broadcast packets, Etm.exe allows you to inquire and modify the gateway's basic parameters. Upon executing Etm.exe, the following screen ( example) will appear if a gateway is found.

| 🛵 Eth | ernet Manager |             |                   | _       | . 🗆 🗙 |
|-------|---------------|-------------|-------------------|---------|-------|
| View  | Config        |             |                   |         |       |
| IP    | Address       | Subnet Mask | MAC Address       | Device  | ID    |
| 169   | 9.254.13.7    | 255.255.0.0 | 00-01-3D-70-2E-11 | 1       |       |
|       |               |             |                   |         |       |
|       |               |             |                   |         |       |
|       |               |             |                   |         |       |
|       |               |             |                   |         |       |
|       |               |             |                   |         |       |
|       |               |             |                   |         |       |
|       |               |             |                   |         |       |
|       |               |             |                   |         |       |
| 24    |               |             |                   |         |       |
|       |               |             | Devices det       | ected [ | 1     |
|       |               |             |                   | 100     |       |

The screen shows number of devices detected, as well as their IP Address, Sub Mask, MAC Address and Device ID. If you

select the ? View? /? Refresh? function or press <F5> key, the system will re-detect the devices and update the screen accordingly. Because Etm.exe uses UDP broadcast Packets, it has the following characteristics:

It's not subject to the subnet restriction - the program is usable even if the gateway's IP and PC's IP are not on the same subnet.

Since broadcast packets cannot pass through the router, only the devices on the same network section can be detected.

Due to the fact that Etm.exe uses UDP broadcast, for security reasons the Config function is available when only one device is detected. In this case, the following parameters can be modified under the Config function.

### **IP Address / Subnet Mask**

Enter the new IP Address / Subnet Mask value and click? OK? .

Or click? Cancel? to abort the operation

| t IP Address |              |        |
|--------------|--------------|--------|
| IP Address   | 169.254.13.7 | ОК     |
| Subnet Mask  | 255.255.0.0  | Cancel |

#### Mac Address

The Mac Address is automatically generated by the system based on system time. It does not need to be changed under normal operation.

## 4.2 Web Browser Console Configuration

### 4.2.1 Entering the web Browser Console

The Data Gateway supports the HTTP communication protocol. All device configurations can be easily set by the web browser. Just type in gateway's IP address or using Etm.exe and select ? Config/Device Setting? function, then the following screen will be displayed.

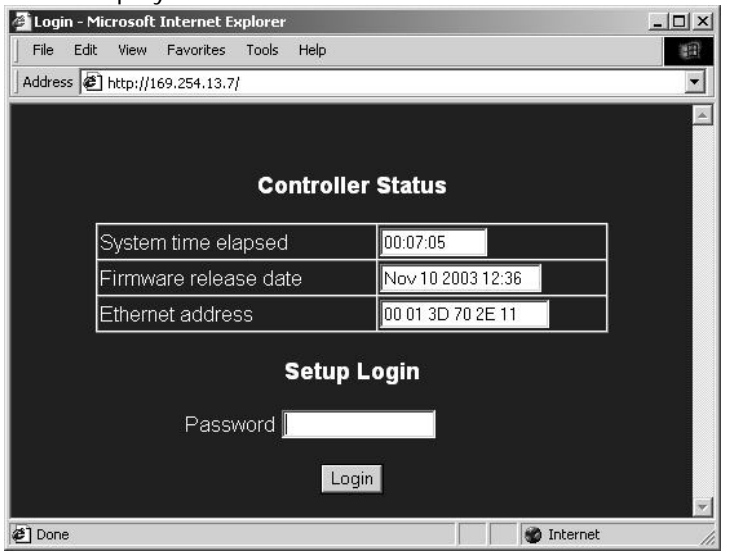

The following basic information is shown on the screen:

System time elapsed: The elapsed time since the system was turned on. In the screen shown above, the elapsed time is 0 hour 7 minutes and 5 seconds. This information can be used to determine if the device has been operating normally without being reset.

- Firmware release date: This is used to identity the firmware version of the Ethernet Data Gateway device.
- Ethernet address: The Ethernet address has 6 hex-decimal bytes.

Now, type in the password and click the **Login**? button to enter the configuration screen. Note that initially the password is not required, just click the? **Login**? button.

**WARNING!** If the correct password is not entered correctly in three tries, you have to wait at least 20minutes to try again.

The following is an example of the configuration screen.

| File Edit View Favorites Tools Help Address A http://169.254.13.7/Setup.htm |                   | • |
|-----------------------------------------------------------------------------|-------------------|---|
| Control                                                                     | ler Setup         |   |
| IP address                                                                  | 169.254.13.7      |   |
| Subnet mask                                                                 | 255.255.0.0       |   |
| Gateway address                                                             | 0.0.0.0           |   |
| DHCP client                                                                 | Disable 💌         |   |
| Socket port of HTTP setup                                                   | 80 💌              |   |
| Socket port of serial I/O                                                   | 100 TCP Server 💌  |   |
| Socket port of digital I/O                                                  | 101 TCP Server 💌  |   |
| Destination IP address / socket port<br>(TCP client and UDP)                | 0.0.0.0           |   |
| Serial I/O settings (baud rate, parity,<br>data bits, stop bits)            | 57600 V N 8 V 1 V |   |
| Interface of serial I/O                                                     | RS 232            |   |
| Packet mode of serial input                                                 | Disable 💌         |   |
| Packet mode inter-packet timeout                                            | 10 ms             |   |
| Device ID                                                                   | 1                 |   |
| Report device ID when connected                                             | Disable 💌         |   |
| Setup password                                                              |                   |   |
| Access password                                                             |                   |   |
| Up                                                                          | date              |   |

### 4.2.2 Updating Configuration

After changed the configuration, click the? **Update**? button to update the parameters.

| Item       | Description                              |
|------------|------------------------------------------|
| IP address | 4 numbers separated by dots, assigned by |

|                              | -                                                                                              |
|------------------------------|------------------------------------------------------------------------------------------------|
|                              | the server under DHCP mode.                                                                    |
| Subnet mask                  | 4 numbers separated by dots, assigned by the server under DHCP mode.                           |
| Gateway address              | 4 numbers separated by dots, assigned by                                                       |
|                              | the server under DHCP mode.                                                                    |
| DHCP client                  | If disable, then IP address? Subnet mask and                                                   |
|                              | Gateway address must be assigned manually.                                                     |
| Socket port of HTTP<br>setup | If disable, then IP address, Subnet masks<br>and Gateway address must be assigned<br>manually. |
|                              | Port Number: any number between 1 and                                                          |
|                              | 65536,except 80 and 81( which have been                                                        |
| Socket port of serial        | designated as the web pages)                                                                   |
|                              | Socket Type:                                                                                   |
| I/O                          | TCP Server, uses TCP protocol, passively waits<br>for Client.                                  |
|                              | TCP Client, uses TCP protocol, actively                                                        |
|                              | connects to Server.                                                                            |
|                              | UDP Client, uses UDP protocol, exchanges                                                       |
|                              | This is an extra $I/O$ socket with similar                                                     |
|                              | configuration as the socket port of serial I/O,<br>but the Port Number must be different       |
|                              | Port Number: any number between 1 and                                                          |
| Socket port of digital       | 65536,except 80 and 81( which have been                                                        |
| I/O                          | designated as the web pages)                                                                   |
|                              | Socket Type:                                                                                   |
|                              | TCP Server, uses TCP protocol, passively waits                                                 |
|                              | TCP Client, uses TCP protocol, actively                                                        |
|                              | connects to Server.                                                                            |
|                              | UDP Client, uses UDP protocol, exchanges                                                       |
|                              | packets with Server without connection.                                                        |

| Destination IP<br>address/ Socket port<br>( TCP client and UDP)      | The Server IP addres<br>client mode.                                                                                                    | ss under TCP client or UDP                                                                                                    |
|----------------------------------------------------------------------|----------------------------------------------------------------------------------------------------|----------------------------------------------------------------------------------------------------|
| Serial I/O settings<br>( baud rate, parity,<br>data bits, stop bits) | Baud Rate: 300 – 1<br>Parity & Data Bits:<br>No Parity, 8 bits<br>Even Parity, 7 bits<br>Odd Parity, 7 bits<br>Stop Bit: 1 or 2                                                                                                    | 15200 bps                                                                                                    |
| Interface of serial I/O                                              | RS232: use only TxD ar<br>data.<br>RS232(RTS/CTS):<br>TxD, RxD - transfer and<br>RTS/CTS - flow control<br>RS232(RTS/CTS,DTR/D<br>TxD, RxD - transfer and<br>RTS/CTS - flow control<br>DTR - socket connectio<br>connection control<br>RS485(Half duplex):<br>RS422(Full duplex): | nd RxD to transfer and receive<br>receive data<br>SR) :<br>receive data<br>on status, DSR - socket<br>half duplex<br>full duplex                                   |
| Packet mode of serial<br>input                                       | If packet mode is disat<br>the serial port will be tr<br>minimal delay. If packe<br>will be saved in the but<br>transmitted when the<br>when the buffer memo                                                                                                    | oled, the data received from<br>ansmitted immediately with<br>et mode is enable, the data<br>ffer memory first, and<br>entire packet is received or<br>ory is full |
| Packet mode<br>inter-packet timeout                                  | In packet mode, the ti<br>determine if the packe<br>range is 10 to 1000 ms.                                                                                                    | me constant used to<br>et is finished, acceptable                                                                                                    |
| Device ID                                                            | User assigned device II<br>is 0 to 65535.                                                                                                    | D number, acceptable range                                                                                                    |
| Report device ID when connected                                      | If this function is enabled<br>device ID after the soci<br>is:<br>Serial I/O socket                                                                                                    | ed, the device will report the<br>cket is connected. The format<br>nnnnnA[LF][CR]                                                                                  |

|                 | Digital I/O socket                                  | nnnnB[LF][CR]                   |  |
|-----------------|-----------------------------------------------------|---------------------------------|--|
|                 |                                                     |                                 |  |
|                 | There are eight bytes                               | nnnnn is the 5-digit device ID, |  |
|                 | [LF] is decimal 10, and                             | [CR] is decimal 13              |  |
|                 | The login password can be empty or 1 to 15          | n be empty or 1 to 15           |  |
| Setup password  | characters long. If the                             | e password is empty then no     |  |
|                 | password is required for                            | or login.                       |  |
|                 | This is the password for socket connection. It      |                                 |  |
|                 | empty or 1 to 15 chara                              | acters long. If the password    |  |
|                 | is empty then no password is required for login. If |                                 |  |
|                 | the password is not empty, then it must be entered  |                                 |  |
|                 | immediately after socket connection is made. If the |                                 |  |
| Access password | password is not entere                              | d within 10 seconds or a        |  |
|                 | wrong password is ent                               | ered, then it will              |  |
|                 | automatically disconn                               | ect. If a wrong password is     |  |
|                 | entered for three time                              | s in a roll, no connection is   |  |
|                 | allowed within 20 minu                              | utes.                           |  |

After clicking on the? **Update**? button, the following screen will appear:

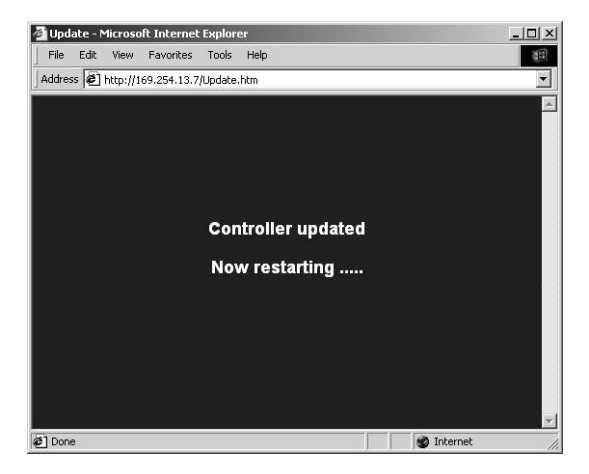

At this point the gateway is restarting with the new parameters. In about 5 seconds the system will return to the Login screen

# 5. Diagnosing the Data Gateway

## 5.1 Entering Setup

Make a null modem by connecting pin 2 and 3 together on a 9-pin male RS-232 connector. Plug the null modem on the Data Gateway's RS-232 connector.

Connect the Data Gateway onto the LAN, into the same subnet as the testing Host PC. Execute Hypertrm.exe. The following screen will appear.

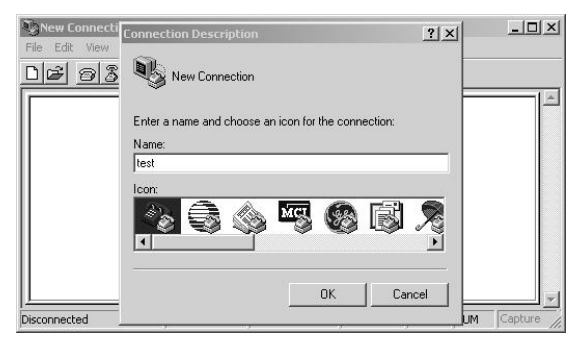

Key in your favorite name and click the? **OK**? button. The following screen will appear.

| Connect To                                         | _                                                     | <u>? ×</u> |                                         |
|----------------------------------------------------|-------------------------------------------------------|------------|-----------------------------------------|
| Enter details for<br>Host address:<br>Port number: | the host that you want to call:<br>169.254.13.7   100 | _          | IP Address<br>Socket port of serial I/O |
| Connect using:                                     | TCP/IP (Winsock)                                      | cel        |                                         |

Enter IP Address and socket port of serial I/O. Make sure TCP/IP (Winsock) is selected and clicks the **OK?** button. The following screen will appear.

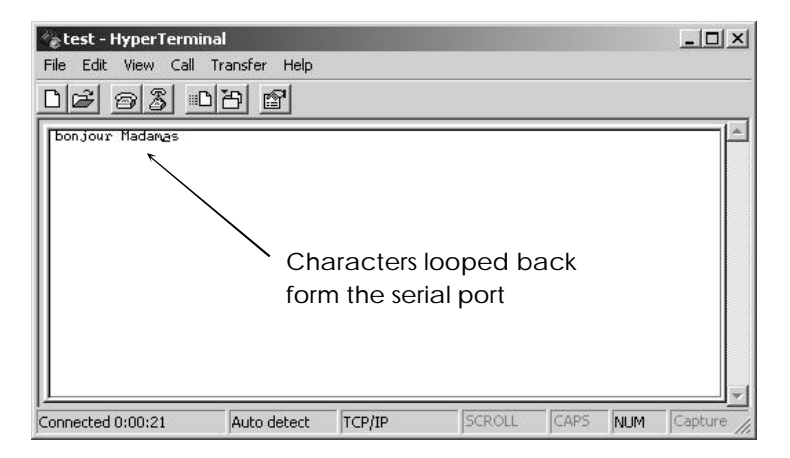

At this point you may type in a few test characters. These characters will be looped back through the null modem, and displayed on the screen. Note that 'Rx' will flash once

whenever you type in a character, to indicate the receiving of that character. You may also send a text file and it will be displayed on the screen. However, you should not use the ? Send file?function because the transmission protocols such as Zmodem will cause Hyperterminal to reset the Ethernet Data Gateway.

## 5.2 Digital I/O

Connect gateway onto the LAN, into the same subnet as the testing PC. Execute Hypertrm.exe. Key in your favorite name and click the? **OK**? button.

Enter IP Address and socket port of digital I/O. Make sure TCP/IP(Winsock) is selected and clicks the? **OK**? button. The following screen will appear.

| Connect To ? X                                                                  |                                          |
|---------------------------------------------------------------------------------|------------------------------------------|
| Enter details for the host that you want to call:<br>Host address: 169.254.13.7 | IP Address<br>Socket port of digital I/O |
| Connect using: TCP/IP (Winsock)                                                 |                                          |

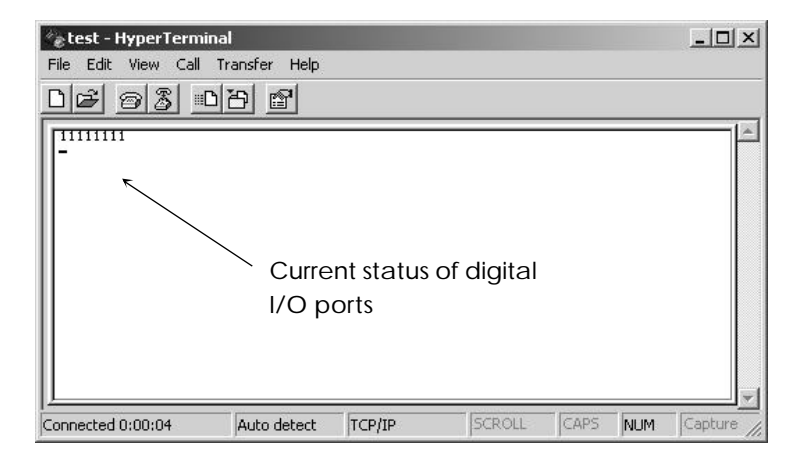

Selec? File? /? Property? /? Configure? /? ASCII? and make the following settings.

| t Proj<br>Connec            | perties<br>stTo Settings                                                                                                    | ?     |
|-----------------------------|----------------------------------------------------------------------------------------------------|-------|
| F A                         | SCII Setup                                                                                                    | 1     |
| (<br>Em<br>Au<br>Tel<br>Bac | ASCII Sending<br>Send line ends with line feeds<br>Echo typed characters locally<br>Line delay: 0 milliseconds.<br>Character delay: 0 milliseconds.<br>ASCII Receiving<br>Append line feeds to incoming line ends<br>Force incoming data to 7-bit ASCII<br>Vrap lines that exceed terminal width |       |
|                             | OK Cancel                                                                                                    |       |
|                             | ок 1 са                                                                                                    | incel |

At this point you may key in command strings to change the digital I/O port state. For example:

#### nnm

where

nn=Output pin number

m = 0 or 1, 0 means to set the I/O pin to LOW, 1 means to set the I/O pin to HIGH.

e.g.

010 == change output #1 to low

011 == change output #1 to high

020 == change output #2 to low

021 == change output #2 to high

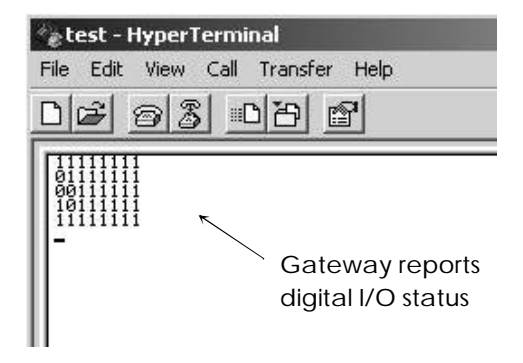